## Wie mache ich es?

## Sachkontenspiegel als iX-Haus plus-Auswertung erstellen

- Wählen Sie Parameter anzeigen (Sachkontenspiegel). Es öffnet sich der Dialog Liste 200140 Sachkontenspiegel.
- 2. Geben Sie die gewünschten Parameter ein.
- 3. Definieren Sie ggf. einschränkende Filter und den Ausgabemodus.
- 4. Betätigen Sie die Schaltfläche Auswertung plus. Die Ausgabe erfolgt in der Ansicht des Sachkontenspiegels.